**Colis PORTAL DO PROFESSOR GE**<sup>GE</sup> Registro de aula - presença

Em cada disciplina/turma estão disponíveis várias funções. No momento vamos nos concentrar em frequências e notas/conceitos. Novas funções serão disponibilizadas em breve, como mural de postagens e outros.

 Acesse o portal do professor.
 Clique em **Disciplinas** para ter acesso às turmas que está ministrando.

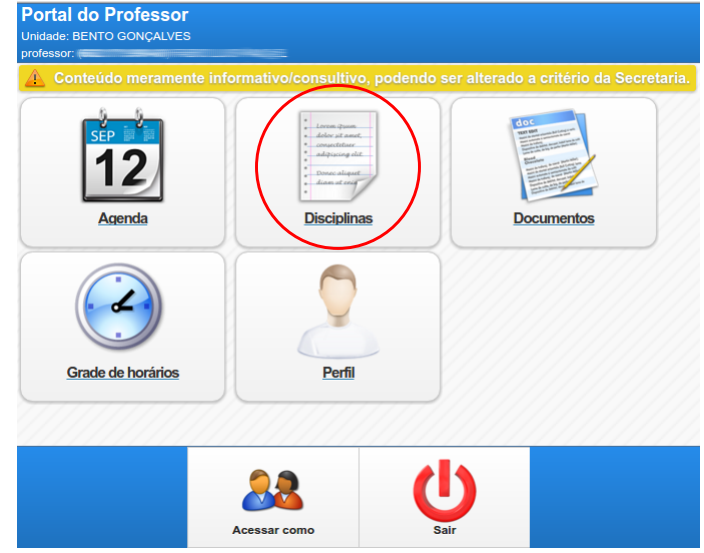

Escolha o período desejado.

2. Mais abaixo, clique sobre ele para ver as disciplinas/turmas.

 Clique sobre a disciplina/turma, para ver as opções.

|                                    | professor.                         |            | Unidade: BENTO GON |
|------------------------------------|------------------------------------|------------|--------------------|
| Por favor, selecione um período    | para visualização das disciplinas: | 2016/2 💿 1 |                    |
| <b>2016/2</b> 2                    |                                    |            |                    |
| BIOLOGIA GERAL 3                   |                                    |            |                    |
| Dia: Terça-feira                   |                                    |            |                    |
| Turno: MISTO<br>Inicio: 02/08/2016 |                                    |            |                    |
| Fim: 13/12/2016                    |                                    |            |                    |
|                                    |                                    |            |                    |
| Carga horária: 30                  | $\frown$                           |            |                    |
| Carga horária: 30                  |                                    |            |                    |
| Carga horária: 30                  | Frequências                        | Notas      | Estatísticas       |
| Carga horária: 30                  | Frequências                        | Notas      | Estatisticas       |
| Carga hordria: 30                  | Frequências                        | Notas      | Estatisticas       |

O portal foi criado de forma a facilitar e incentivar o lançamento a cada aula, sem deixar acumular. Dessa forma o trabalho é reduzido, e a coordenação do curso e gestão da instituição podem acompanhar o andamento do semestre.

| <ul> <li>Para registro das presenças e faltas, clique no botão"Frequência", circulado na imagem anterior.</li> <li>1. Escolha o dia que vai registrar;</li> <li>2. Digite o conteúdo ministrado na aula nesse dia;</li> <li>3. Clique em "Salvar".</li> </ul>                           | Data          04/10/2016       1         2       Conteúdo de exemplo que foi ministrado na aula deste dia. |  |
|----------------------------------------------------------------------------------------------------|----------------------------------------------------------------------------------------------------|--|
| Veja que o sistema disponibilizou a lista de alunos,<br>todos já marcados como presentes.<br>A aula está segmentada conforme a grade de hoŕarios<br>prevista para sua unidade.                                                                                                    | Preencha este campo com o relato da aula e conteúdo ministrado.                                            |  |
| <ul> <li>4. Ao lado de cada aluno, clique sobre o botão verde caso ele tenha faltado. Dessa forma o botão ficará vermelho, indicando a ausência.</li> <li>Cada clique no botão verde/vermelho já grava a alteração no banco de dados, não sendo necessário salvar novamente.</li> </ul> | Salvar         3           Marcar/desmarcar todos         13:30 - 14:20         14:20 - 15:10         5    |  |
| <ul> <li>5. Caso queira marcar/desmarcar todos alunos ao mesmo tempo, clique nos botões de horários disponíveis acima da lista, no quadro "marcar/desmarcar todos".</li> <li>Para registrar a próxima aula, basta escolher a pava data no campo ló em cimo (1)</li> </ul>               | Legenda: • Presença • Falta = Não<br>marcada                                                               |  |

Dúvidas ou dificuldades quanto aos procedimentos indicados favor entrar em contato com o DECOR. solisge@uergs.edu.br (51) 3288-9032